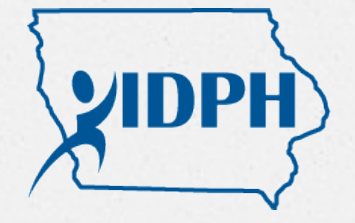

Iowa Department of Public Health Bureau of Environmental Health Services

# Registering a Lead Certification Class with AMANDA

September 2017

## What is AMANDA

- Replaces the current reporting system
- Oivision-wide platform used to manage all certifications and licenses issued/regulated by the ADPER-EH Division
  - Individuals
  - Facilities
- Common log-in, profiles, and pages

Before you can "open" your Training Program's AMANDA page you must be registered with AMANDA through your individual profile and be "linked" to the Training Program

If you or authorized staff do not have an Iowa Lead professional certification, but will be maintaining an Iowa Lead **Certification Training Program's** AMANDA page, you or they will need to create an individual A&A log in (user id & password) and an AMANDA profile page before you or they can be "linked" to the Training Program's page

## How to get to AMANDA

Link from the IDPH Regulatory Programs Lead Certification webpage:

https://idph.iowa.gov/regulatory-programs/lead

O Directly at:

https://dphregprograms.iowa.gov/PublicPortal/Iowa/IDP H/common/index.jsp

Radiological Health 

Emergency Medical Services 
Environmental Health

| Но | me >                 |  |  |  |
|----|----------------------|--|--|--|
| P  | ublic Search         |  |  |  |
| S  | ign In               |  |  |  |
| N  | ew User Registration |  |  |  |
| Н  | elp                  |  |  |  |

#### WELCOME TO THE ONLINE SERVICES SITE FOR REGULATORY PROGRAMS WITHIN: BUREAU OF EMERGENCY AND TRAUMA SERVICES BUREAU OF ENVIRONMENTAL HEALTH SERVICES BUREAU OF RADIOLOGICAL HEALTH

**NOTE:** This application works best in Chrome and Safari. If you need to use Internet Explorer, you will need to change three settings in order for the portal to function properly. Pop up blocker must be turned off and iowa.gov added to compatibility view and to trusted sites.

**INDIVIDUAL APPLICANTS:** If you have an @IOWAID account and password, select the SignIn button. If you have **never** used the online services site, create an account by selecting the **New User Registration** button. Please view the following tutorial to assist you with creating your account.

#### **INSTRUCTIONS TO CREATE ACCOUNT**

**BUSINESS APPLICANTS:** An individual authorized to represent your account will need to SignIn or create a new account as described above. Once this Individual is Logged in, they will be able to create a New **Business Profile** to apply for the appropriate license on behalf of your business. Additional instructions will be provided on how to complete the **Business Application** once the Individual is Logged In.

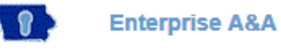

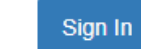

Create An Account Forgot Password

assword Forgot Id

### DPH Regulated Communities

Enter your Account Id and Password and press sign in to continue.

| Account ID:                 |   |                                    |
|-----------------------------|---|------------------------------------|
| Iowaems10.Provider10@iowaid |   | Sign In                            |
| Password:                   |   | Account Details                    |
| •••••                       | * |                                    |
|                             |   | What is A&A?<br>Help               |
|                             |   | Report Issue to State Service Desk |

#### Account Id Examples

Public User Account Format:

firstname.lastname@iowaid

State Employee Account Format:

firstname.lastname@iowa.gov

\*If you do not have an @iowa.gov account use your State of Iowa employee email address.

## Creating A New A&A Account

- Same account system used by most State Agencies
- Obtailed instructions found on-line at top of log in page
- Must have a valid email address before beginning 2-step process
- Must create a user/ID name and password following their standards
- After successful creation of username & password, a message will be sent to your listed email address for completion of requirements
  - Requirements must be completed in one sitting (10 minutes)
- Once completed secure log in information for future use

### If you are locked out of your A&A account

- Ø Bureau of Environmental Health Services is unable to assist in the retrieval or resetting of forgotten user ID or Password
- Must follow and try all provided instructions (log in screen) for retrieving forgotten user ID or Password
- If still unable to retrieve, contact the DAS OCIO:
  - 515-281-5703
  - 800-532-1174
  - Must be at computer with internet and email assess when calling for assistance

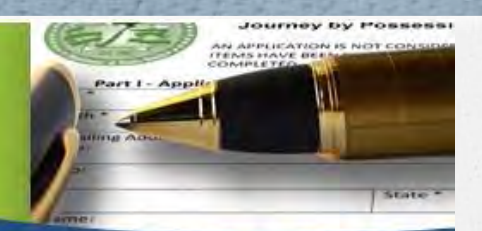

Radiological Health 

Emergency Medical Services 
Environmental Health

| Home    | Individual Information |            |
|---------|------------------------|------------|
| Sign In | SSN:                   | 555779999  |
| Help    | Confirm SSN:           | 555779999  |
| neib    | Date of Birth:         | 07/04/1976 |

#### This screen may appear the first time you log in

Answer the questions regarding SSN and DOB then select continue

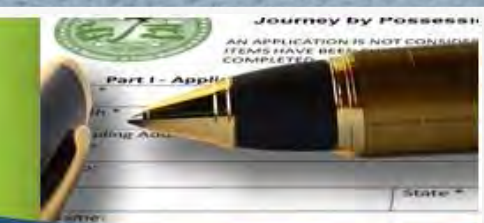

Radiological Health 

Emergency Medical Services 
Environmental Health

| Home                              | Basic Profile D    | )etails   |            |                |            | PI   | N: 690 |
|-----------------------------------|--------------------|-----------|------------|----------------|------------|------|--------|
|                                   | Name:              |           | lowaems10  | ) Provider10   |            |      |        |
| sign Off                          | Date of Birth:     |           | 07/04/1976 | ;              |            |      |        |
| Help                              | Email Address*     |           | iowaems    | 10.provider10@ |            |      |        |
|                                   | Preferred Addre    | ess:      |            | ~              |            |      |        |
| Registered User's Membershi       | ps Physical Addres | s Details | -          |                | -          |      |        |
| an Horn Test Facility             | ATTN:              |           |            | City*:         | London     | ~    |        |
| an rion restrucinty               | Street Number**:   | 221B      |            | County:        | ~          |      |        |
|                                   | Street Prefix:     |           | ~          | State*:        | lowa       | ~    |        |
|                                   | Street Name**:     | Baker     |            | Country:       |            | ~    |        |
|                                   | Street Type**:     | Street V  | ]          | Zip Code*:     | 90210      |      |        |
|                                   | Street Direction:  |           | ~          | Phone 1*:      | 5156534789 | Home | V      |
|                                   | Unit Type:         | ~         |            | Phone 2:       |            |      | ~      |
| ect a Membership for your Actions | Unit Number:       |           |            | Phone 3:       |            | 1    | V      |

If you or your authorized staff do not see the Training Program you or they are suppose to have access to for management of the Training Program's information, the Training Program Director will need to send an email message to kane.young@idph.iowa.gov indicating that you or a staff member are authorized to have access to the Training Program's AMANDA page. Include contact information for the individual to be authorized

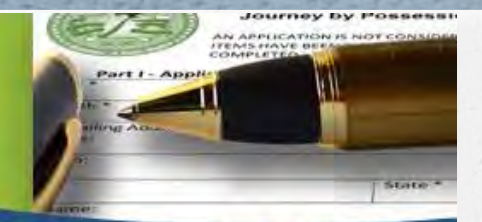

Radiological Health 

Emergency Medical Services 
Environmental Health

#### Home > My Profile

| Construction of the Construction of the Constr |                    | )etails   |             |             |            | PI   | N: 690 |
|----------------------------------------------------------------------------------------------------|--------------------|-----------|-------------|-------------|------------|------|--------|
| 0                                                                                                    | Name:              | 1         | owaems10 Pr | ovider10    |            |      |        |
| sign Off                                                                                                    | Date of Birth:     | (         | 07/04/1976  |             |            |      |        |
| Help                                                                                                    | Email Address*     | : [       | iowaems10.p | provider10@ |            |      |        |
|                                                                                                    | Preferred Addre    | ess:      |             | ~           |            |      |        |
| Registered User's Memberships                                                                                                    | s Physical Address | s Details |             |             |            |      |        |
| an Hom Test Facility                                                                                                    | ATTN:              |           |             | City*:      | London     | ~    |        |
| an nom restrictiny                                                                                                    | Street Number**:   | 221B      |             | County:     | ~          |      |        |
|                                                                                                    | Street Prefix:     | ~         |             | State*:     | lowa       | ~    |        |
|                                                                                                    | Street Name**:     | Baker     |             | Country:    |            | ~    |        |
|                                                                                                    | Street Type**:     | Street V  |             | Zip Code*:  | 90210      |      |        |
|                                                                                                    | Street Direction:  | ~         |             | Phone 1*:   | 5156534789 | Home | ~      |
|                                                                                                    | Unit Type:         | ~         |             | Phone 2:    |            |      | ~      |
| lect a Membership for your Actions                                                                                                    | Unit Number:       |           |             | Phone 3:    |            |      | ~      |
|                                                                                                    |                    | 0.0       | Depet       | i.          |            | Ade  |        |

Journey by Possess

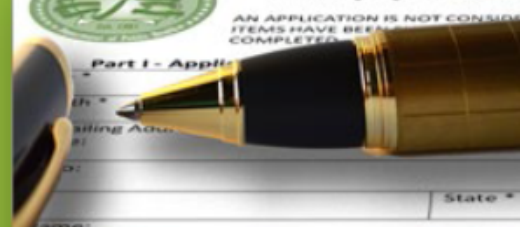

### **IDPH REGULATORY PROGRAMS**

Radiological Health 

Emergency Medical Services 
Environmental Health

| Home > My I | Programs        |                    |        |            |             |            | Ar      | igela Leek - Test Lea | d Facility |
|-------------|-----------------|--------------------|--------|------------|-------------|------------|---------|-----------------------|------------|
| Home        |                 |                    |        |            |             |            |         |                       |            |
| Public Se   | arch            |                    |        |            |             |            |         |                       |            |
| My Profile  | •               |                    |        |            |             |            |         |                       |            |
| Company     | Profile         |                    |        |            |             |            |         |                       |            |
| Member M    | Management      | :                  |        |            |             |            |         |                       |            |
| Apply for   | a Program       |                    |        |            |             |            |         |                       |            |
| Sign Off    |                 |                    |        |            |             |            |         |                       |            |
| Help        |                 |                    |        |            |             |            |         |                       |            |
| Programs fo | or Test Lead Fa | acility            |        |            |             |            |         |                       |            |
| License #   | Applicant       | Program            | Status | Issue Date | Expiry Date | City       | Details | Online Services       | Renew      |
|             |                 | Education Facility | Active | 09/05/2017 | 09/05/2020  | Des Moines | Details | ervices               |            |
|             |                 |                    |        |            |             |            |         | Make Pa               | ayment     |
|             |                 |                    |        |            |             |            |         |                       | ,          |
|             |                 |                    |        |            |             |            |         |                       |            |

Radiological Health 

Emergency Medical Services 
Environmental Health

|                              | Education Fac | cility - LEDI   |                        |             |        |            |       |
|------------------------------|---------------|-----------------|------------------------|-------------|--------|------------|-------|
| iome                         | License #     | Application Dat | te Issue Date          | Expiry Date | Status | Descrip    | tion  |
| Sign Off                     |               | 09/05/2017      | 09/05/2017             | 09/05/2020  | Active | Initial Fo | older |
| Help                         |               |                 |                        |             |        |            |       |
| People Details               |               |                 |                        |             |        |            |       |
| Role                         |               |                 | Nar                    | ne          |        |            |       |
| Facility                     |               |                 | Test Lead              | d Facility  |        |            |       |
| Application Form             |               |                 |                        |             |        | Exp        | and A |
| License Processes            |               |                 |                        |             |        | Colla      | pse A |
| Description                  | 5             | Status          | Requested Date         | Expiry [    | Date   | Action     |       |
| Application Review           |               |                 |                        |             |        |            |       |
| LEDI-EDUF Application Review | Co            | mplete          | 09/05/2017             |             |        |            |       |
| Course                       |               |                 |                        |             |        |            |       |
| Course Request               | Ар            | proved          |                        |             |        |            |       |
| Course Request               | Ар            | proved          |                        |             |        |            |       |
|                              |               |                 |                        |             |        |            |       |
| ees                          |               |                 |                        |             |        |            |       |
| Fee List                     |               |                 | Payment                |             |        |            |       |
| Bill Number Descrip          | tion          | Fee Amount      |                        |             |        |            |       |
| 49013                        | _             | \$0.00          | No payment to be displ | ayed.       |        |            |       |
| 49156                        |               | \$0.00          |                        |             |        |            |       |
| 43103                        |               | \$U.UU          |                        |             |        |            |       |

There will be one "Course Request" available for each of the courses your Training Program is authorized to provide.

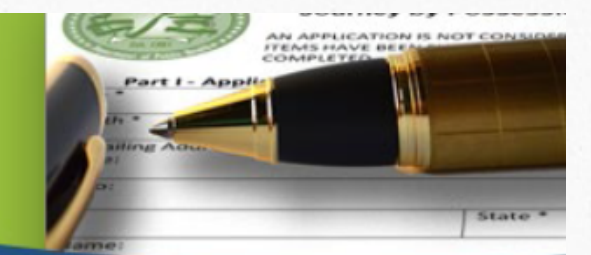

16

### IDPH REGULATORY PROGRAMS

Radiological Health 

Emergency Medical Services 
Environmental Health

| Home > My Programs > Program    | Details > Process Details |                    |
|---------------------------------|---------------------------|--------------------|
| Home                            | Education Facility - LEDI |                    |
|                                 | Role                      | Name               |
| Sign Off                        | Facility                  | Test Lead Facility |
| Help                            |                           |                    |
| Process Description - Course Re | quest                     | Expand All         |
| Course Information              |                           |                    |
| Public Portal Affirmation       |                           |                    |
| Process Free Form Description - | Course Request            | Expand All         |
| Course Details                  |                           |                    |
| Education Components            |                           |                    |
| Course Instructors              |                           |                    |
|                                 |                           | Back               |

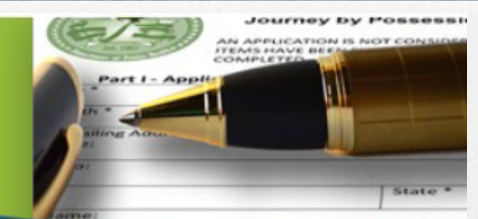

Radiological Health 

Emergency Medical Services 
Environmental Health

#### Home > My Programs > Program Details > Process Details

| Но  | ome                             | Education Facility - | LEDI                        |
|-----|---------------------------------|----------------------|-----------------------------|
|     |                                 | Role                 | Name                        |
| Sig | gn Off                          | Facility             | Test Lead Facility          |
| He  | lp                              |                      |                             |
| Pro | cess Description - Course Reque | st                   | Expand All                  |
| •   | Course Information              |                      |                             |
|     | Course Expiration               | on Date (IDPH Only)  |                             |
|     | Course Expiration               | Cost of Course       | 1.00                        |
|     |                                 | Course Group         | LSR Initial Course          |
|     |                                 | Course Type          | Initial Course (BETL& LEDI) |
|     | Course ID (6                    | charcter Maximum)    |                             |
|     |                                 | Course Description   | LSR Initial Course          |
|     |                                 |                      |                             |
| •   | Public Portal Affirmation       |                      |                             |
| Pro | cess Free Form Description - Co | urse Request         | Expand All                  |
| •   | Course Details                  |                      |                             |
| •   | Education Components            |                      |                             |
| •   | Course Instructors              |                      |                             |

| Iome                |                           | Role            |                     | Name                     |      |         |
|---------------------|---------------------------|-----------------|---------------------|--------------------------|------|---------|
| Sign Off            |                           | Facility        |                     | Test Lead Facility       |      |         |
| lelp                |                           |                 |                     | ,                        |      |         |
| rocess Descriptio   | on - Course Request       |                 |                     |                          | Expa | and All |
| Course Inform       | ation                     |                 |                     |                          |      |         |
| Public Portal       | Affirmation               |                 |                     |                          |      |         |
| ocess Free Form     | n Description - Course Re | equest          |                     |                          | Expa | and All |
| Course Details      | 6                         |                 |                     |                          |      |         |
| Education Cor       | nponents                  |                 |                     |                          |      |         |
| Course Instruc      | ctors                     |                 |                     |                          |      |         |
| Removed thru<br>Web | Contact type              | Contact First N | Name Contact Last N | ame Contact Phone Number |      | Coi     |
|                     | LEAD Instructor           | ▼ Test          | Test                | 515-555-5555             | Α    | @b.cc   |
|                     |                           |                 |                     |                          |      |         |
|                     |                           |                 |                     |                          |      |         |
| <                   |                           |                 |                     |                          |      | >       |

| Sign Off                        |                     | Role                                              | Name                                                                                   |                                                               |             |
|---------------------------------|---------------------|---------------------------------------------------|----------------------------------------------------------------------------------------|---------------------------------------------------------------|-------------|
| sign on                         |                     | Facility                                          | Van Horn Tes                                                                           | t Facility                                                    |             |
| Help                            |                     |                                                   |                                                                                        |                                                               |             |
| Process Description             | - Course Request    |                                                   |                                                                                        | E                                                             | xpand A     |
| Course Informat                 | ion                 |                                                   |                                                                                        |                                                               |             |
| Public Portal Aff               | firmation           |                                                   |                                                                                        |                                                               |             |
| Process Free Form D             | Description - Cours | se Request                                        |                                                                                        | E                                                             | xpand A     |
| Course Details                  |                     |                                                   |                                                                                        |                                                               |             |
| Education Comp                  | ononts              |                                                   |                                                                                        |                                                               |             |
| - Education comp                | onencs              |                                                   |                                                                                        |                                                               |             |
| Course Instructo                | ors                 |                                                   |                                                                                        |                                                               |             |
|                                 |                     |                                                   |                                                                                        |                                                               |             |
| Removed thru Web                | Contact type        | Contact First Name                                | Contact Last Name                                                                      | Contact Phone Number                                          | r           |
| Removed thru Web                | Contact type        | Contact First Name This Tield is required.        | Contact Last Name<br>This<br>field is required.                                        | Contact Phone Number                                          | This<br>fie |
| Removed thru Web                | Contact type        | Contact First Name<br>This<br>field is required.  | Contact Last Name<br>This<br>field is required.                                        | Contact Phone Number                                          | This fie    |
| Removed thru Web                | Contact type        | Contact First Name<br>This<br>Trield is required. | Contact Last Name<br>This<br>field is required.                                        | Contact Phone Number<br>field is required.                    | This fie    |
| Removed thru Web                | Contact type        | Contact First Name<br>This<br>Field is required.  | Contact Last Name<br>This<br>field is required.<br>ght and fill in 1<br>es at a minimu | Contact Phone Number<br>field is required.<br>requested<br>um | This fie    |
| Removed thru Web                | Contact type        | Contact First Name<br>This<br>Field is required.  | Contact Last Name<br>This<br>field is required.                                        | Contact Phone Number<br>field is required.<br>requested<br>um | This fie    |
| Removed thru Web<br>Cor<br>info | Contact type        | Contact First Name<br>This<br>field is required.  | Contact Last Name<br>This<br>field is required.                                        | Contact Phone Number<br>field is required.<br>requested<br>um | This fie    |

|                   | Educ                  | cation Facility - EMSI |                   |                      |
|-------------------|-----------------------|------------------------|-------------------|----------------------|
|                   |                       | Role                   | Name              |                      |
| on                |                       | Facility               | Van Horn Tes      | t Facility           |
|                   |                       |                        |                   |                      |
| ess Description   | - Course Request      |                        |                   | Expand All           |
| ourse Informati   | ion                   |                        |                   |                      |
| Public Portal Aff | irmation              |                        |                   |                      |
| ess Free Form D   | escription - Course R | equest                 |                   | Expand All           |
| Course Details    |                       |                        |                   |                      |
| Education Comp    | onents                |                        |                   |                      |
| Course Instructo  | rs                    |                        |                   |                      |
| moved thru Web    | Contact type          | Contact First Name     | Contact Last Name | Contact Phone Number |
|                   |                       | lohn                   | 14/               | E1E 102 4EE7         |
|                   | Instructor V          | John                   | vvayne            | JD10-120-4007 JDV    |
|                   | Instructor V          | John                   | jvvayne           | J515-125-4507 J5W    |
|                   | Instructor V          | John                   | jwayne            | J919-123-4907 J94    |
| Continu           |                       | s until all ing        | structors have    | heen added           |
| Continu           |                       | ss until all ins       | structors have    | been added           |
| Continu           |                       | ss until all ins       | structors have    | been added           |
| Continu           |                       | ss until all ins       | structors have    | been added           |
| Continu           |                       | ss until all ins       | structors have    | been added           |
| Continu           |                       | ss until all ins       | structors have    | been added           |
| Continu           | Je proces             | ss until all ins       | structors have    | been added           |
| Continu           | Je proces             | ss until all ins       | structors have    | been added           |
| Continu           | Je proces             | SS until all ins       | structors have    | been added           |

| lome                 | Educat                      | ion Facility - EMSI |                   |                   |              |
|----------------------|-----------------------------|---------------------|-------------------|-------------------|--------------|
|                      |                             | Role                | Name              |                   |              |
| sign Off             |                             | Facility            | Van Horn Tes      | Facility          |              |
| lelp                 |                             |                     |                   |                   |              |
| rocess Description - | Course Request              |                     |                   | E                 | xpand All    |
| Course Information   | n                           |                     |                   |                   |              |
| Public Portal Affir  | mation                      |                     |                   |                   |              |
| rocess Free Form De  | scription - Course Req      | Jest                |                   | E                 | xpand All    |
| Course Details       |                             |                     |                   |                   |              |
| Education Compo      | nents                       |                     |                   |                   |              |
| Course Instructors   | S                           |                     |                   |                   |              |
| Removed thru Web     | Contact type                | Contact First Name  | Contact Last Name | Contact Phone Num | per          |
|                      | tor 🗸 J                     | ohn                 | Wayne             | 515-123-4567      | JN           |
|                      | this hox it                 | f you want to       | o remove an ii    | nstructor         |              |
| Select               |                             |                     |                   |                   |              |
| Select<br>from a     | ssociatior                  | n with your t       | raining progra    | ım                |              |
| Select<br>from a     | ssociation                  | n with your t       | raining progra    | IM                | >            |
| Select<br>from as    | only 10 rows you can add fo | r with your t       | raining progra    | and more.         | ><br>dd Save |

#### Radiological Health Emergency Medical Services Environmental Health

| Home > My Programs                 | > Program Det    | ails > Proce   | ss Details                      |                                  |                    |             |  |
|------------------------------------|------------------|----------------|---------------------------------|----------------------------------|--------------------|-------------|--|
| Home                               |                  | Education      | Facility - LEDI                 |                                  |                    |             |  |
| Sign Off                           |                  | Role           |                                 | Name                             |                    |             |  |
| Sign On                            |                  |                | Facility                        | Te                               | st Lead Facility   |             |  |
| Help                               |                  |                |                                 |                                  |                    |             |  |
| Process Description -              | Course Reque     | est            |                                 |                                  |                    | Expand All  |  |
| Course Information                 | on               |                |                                 |                                  |                    |             |  |
| Della Destal ACC                   |                  |                |                                 |                                  |                    |             |  |
| Public Portal Am                   | rmation          |                |                                 |                                  |                    |             |  |
| Process Free Form De               | escription - Co  | urse Reques    | t                               |                                  |                    | Expand All  |  |
| <ul> <li>Course Details</li> </ul> |                  | -              |                                 |                                  |                    |             |  |
| Removed thru<br>Web                | Course Star      | t Date         | Course End Date                 | Registration Deadline            | Start Time (HH:MM) | End Time (H |  |
|                                    |                  |                |                                 |                                  |                    |             |  |
|                                    |                  |                |                                 |                                  |                    |             |  |
| Currently there are                | only 10 rows you | can add for ea | ch saving. Please save them fir | rst and then you can add another | 10 rows and more.  | Add Save    |  |

|                      | Education                   | n Facility - EMSI                                                   |                                  |                                        |          |
|----------------------|-----------------------------|---------------------------------------------------------------------|----------------------------------|----------------------------------------|----------|
| Role                 |                             |                                                                     |                                  | Name                                   |          |
| Sign Off             | F                           | Facility Van Horn Test Facility                                     |                                  |                                        |          |
| lelp                 |                             |                                                                     |                                  |                                        |          |
| rocess Description - | Course Request              |                                                                     |                                  |                                        | Expand A |
| Course Information   | n                           |                                                                     |                                  |                                        |          |
| Public Portal Affir  | rmation                     |                                                                     |                                  |                                        |          |
|                      |                             | -*                                                                  |                                  |                                        | Europe   |
| rocess Free Form De  | escription - Course Reque   | st                                                                  |                                  |                                        | Expand A |
| Course Details       |                             |                                                                     |                                  |                                        |          |
| emoved thru Web      | Course Start Date           | Course End Date                                                     | Registration Deadline            | Start Time (HH:MM)                     | End Time |
|                      |                             |                                                                     |                                  |                                        |          |
|                      |                             |                                                                     |                                  |                                        |          |
| Con<br>info          | tinue to scr<br>rmation for | roll to the rig<br>"Pink" boxe                                      | ght and fill ir<br>es at a minir | n requested<br>num                     |          |
| Con<br>info          | tinue to scr<br>rmation for | roll to the rig<br>"Pink" boxe<br>ach saving. Please save them firs | ght and fill ir<br>es at a minir | າ requested<br>num<br>o rows and more. | Add Sa   |

### Radiological Health Emergency Medical Services Environmental Health

| Home > My Progran                  | ns > Program Details > Pro | ocess Details                |                      |                  |             |
|------------------------------------|----------------------------|------------------------------|----------------------|------------------|-------------|
| Home                               | Educat                     | ion Facility - LEDI          |                      |                  |             |
| Sign Off                           |                            | Role Name                    |                      |                  |             |
| Sign On                            |                            | Facility                     | Te                   | st Lead Facility |             |
| Help                               |                            |                              |                      |                  |             |
| Process Descriptio                 | n - Course Request         |                              |                      |                  | Expand All  |
| Course Information                 | ation                      |                              |                      |                  |             |
| Public Portal A                    | firmation                  |                              |                      |                  |             |
| <b>B F F</b>                       | B                          |                              |                      |                  | Europed All |
| Process Free Form                  | Description - Course Req   | uest                         |                      |                  | Expand All  |
| <ul> <li>Course Details</li> </ul> |                            |                              |                      |                  |             |
| mum Occupancy                      | Maximum Occupancy          | Course Address<br>(Existing) | Course Address (New) | Course City      | Room #      |
|                                    |                            |                              | 321 E 12th Street 🔥  |                  |             |
| I                                  | Must include               | e address v                  | vhere class is lo    | ocated           |             |
|                                    |                            |                              |                      |                  |             |
| <                                  |                            |                              |                      |                  | >           |

## Additional Questions

Please contact the AMANDA help desk at: 855-824-4357 or by email at: ADPEREHreg@idph.iowa.gov